# Alibaba Cloud Elasticsearch

運用と保守

Document Version20200529

# 目次

| 1 | スマート O&M システム    | 1 |
|---|------------------|---|
| 2 | スマート O&M システム    | 2 |
| 3 | コマンドの操作とメンテナンス   | 4 |
|   | 3.1 オンラインでの運用と保守 | 4 |

# 1 スマート O&M システム

### 2 スマート O&M システム

#### 概要

Elasticsearch のスマート O&M は、Elasticsearch に基づくスマートメンテナンスシステムで す。 この機能は、Elasticsearch インスタンスのヘルスステータスを確認し、潜在的なリスクを 検出し、提案を示すように設計されています。

スマート O&M は、メンテナンス問題の解決、サービス使用量とメンテナンスコストの削減、 Elasticsearch インスタンスの安全性と健全性の維持、作業の簡素化に役立ちます。

スマート O&M アルファテストは、中国国内のすべてのリージョンで利用可能です。

#### サポートされるリージョン

スマート O&M システムは、以下のリージョンをサポートします。

- 中国(杭州)
- 中国(上海)
- 中国 (北京)
- ・ 中国 (深セン)

#### クラスターの概要

- **1.** Elasticsearch コンソールにログインします。
- Elasticsearch インスタンスの名前をクリックして、Elasticsearch インスタンス情報ページに 移動します。
- 3. 左側のナビゲーションウィンドウで、[Intelligent Maintenance] をクリックして関連するタ ブを表示します。
- 初めて Intelligent Maintenance を有効化する場合、基本クラスター情報とログへのアク セス権限を Intelligent Maintenance に付与する必要があります。ただし、Intelligent Maintenance はクラスターデータにはアクセスできません。
- Intelligent Maintenance が有効化されると、毎朝クラスターが診断され、診断レポートが生成されます。
- クラスター概要機能には、過去7日間のクラスターのヘルスステータスが表示され、クラス ターのステータスの把握に役立ちます。

#### ヘルス診断

毎朝の定期的な診断に加えて、[今すぐ診断] では手動でクラスターを診断することができます。 デフォルトでは、この機能を使用して、1 日に 5 回までクラスターを診断できます。 診断プロセ スには約 3 分かかります。

診断が完了したら、診断レポートを受け取り、クラスターの最新のステータスを確認できます。 デフォルトでは、すべての診断項目について、クラスター上のすべてのインデックスが診断され ます。 診断項目とインデックスを指定することもできます。 1 回につき最大 10 個のインデック スを選択できます。

レポート

レポート機能を使用すると、最新の診断レポートを 20 件表示できます。

#### 診断結果

クラスターのヘルスステータスを赤、黄、緑で示します。

- 赤:クラスターの使用に影響を与える可能性があり、緊急の対応が必要な重度の問題またはリ スクです。この問題を解決しないと、データの損失やクラスターの異常終了が発生する可能 性があります。
- 黄:クラスターの使用に影響を与える可能性があり、早急な対応が必要な中程度の問題です。
- 緑:クラスターは正常です。

## 3 コマンドの操作とメンテナンス

### 3.1 オンラインでの運用と保守

Elasticsearch クラスターは、多くの統計情報を提供します。その中で、クラスターのステータスは最も重要な指標です。 クラスターのステータスには、[赤]、[黄]、[緑] の 3 つがあります。

クラスターのステータスは、次のコマンドを使用して確認できます。

curl -u user name:password http://domain:9200/\_cluster/health

#### クラスターのステータス

| 色 | ステータス                                                    | 備考                                                                                             |
|---|----------------------------------------------------------|------------------------------------------------------------------------------------------------|
| 赤 | 一部のプライマリシャードが<br>使用できません。                                | クラスターには、使用できな<br>いプライマリシャードが含ま<br>れています。つまり、1 つ以<br>上のインデックスのプライマ<br>リシャードが unassigned で<br>す。 |
| 黄 | すべてのプライマリシャード<br>が使用可能ですが、一部のレ<br>プリケートシャードは使用で<br>きません。 | 1 つ以上のレプリケートイン<br>デックスのプライマリシャー<br>ドが unassigned です。                                           |
| 禄 | すべてのプライマリシャード<br>とレプリケートシャードが使<br>用可能です。                 | クラスターのすべてのイン<br>デックスは正常で、すべての<br>シャードが assigned です。                                            |

### **注**:

Elasticsearch クラスターのステータスが [緑] になるようにするには、すべてのプライマ リシャードとレプリケートシャード が常に利用可能でなければなりません。

#### トラブルシューティング

クラスターのステータスが[黄]

クラスターのステータスが [黄] の場合、パスワード変更またはアップグレードの操作に時間がか かります。 クラスターのステータスが [緑] の場合に操作することを推奨します。 クラスターのステータスが [黄] になるのは、インデックスの一部のレプリケートシャードが **unassigned** であるためです。 クラスター内で問題のあるインデックスを確認する必要があります。

インデックスステータスのクエリコマンド

curl -u user name:password http://domain:9200/\_cat/indices # Find out the problematic index name. If the reason is that the number\_of\_replicas is larger than amount\_Node - 1, # change the number\_of\_replicas of the problematic index.

インデックスステータスの復元コマンド

curl -XPUT -u user name:password http://domain:9200/problematic index name/ \_settings -H 'Content-Type: application/json' -d '{"index":{"number\_of\_replicas":( amount\_Node - 1)}' # For example, if the number of requested instance nodes is 3 but the number\_of\_ replicas of an index is also 3, the cluster health status is yellow. # Change the number\_of\_replicas of the problematic index to 2.

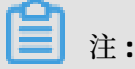

インスタンスに対する操作 (再起動/スケールアップ/カスタム設定) が終了したら、インスタン

スのノードの数に応じて number\_of\_replicas を設定します。 これにより、Elasticsearch サー ビスの信頼性と安定性が向上します。